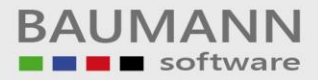

# Wie erreiche ich was?

| Projekt:     | <b>CRM –</b> Customer Relationship Management |
|--------------|-----------------------------------------------|
| Bezeichnung: | Konfiguration - Benutzeranmeldung             |
| Version:     | 4.11.                                         |
| Datum:       | 18. Juni 2014                                 |

## Kurzbeschreibung:

In diesem Leitfaden wird Ihnen erklärt, wie Sie die automatische Benutzeranmeldung aktivieren bzw. deaktivieren können.

Dieser Leitfaden enthält die Punkte:

- Automatische Benutzeranmeldung aktivieren
- Automatische Benutzeranmeldung deaktivieren

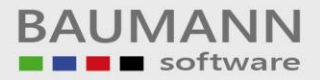

#### Inhaltsverzeichnis

| 1. | Automatische Benutzeranmeldung aktivieren   | . 3 |
|----|---------------------------------------------|-----|
| 2. | Automatische Benutzeranmeldung deaktivieren | . 4 |

#### 1. Automatische Benutzeranmeldung aktivieren

Die **automatische Benutzeranmeldung** kann nach dem Start des CRMs, bei der Anmeldung des Benutzers, aktiviert werden. Wählen Sie hierzu Ihren Benutzer aus, geben Sie Ihr Kennwort ein und setzen Sie ein Häkchen bei **"Logindaten speichern"**. Klicken Sie nun auf **"OK**", um mit der Anmeldung fortzufahren. Die gespeicherten **"Logindaten"** werden nun automatisch nach jedem Programmstart abgerufen und es wird somit keine Benutzer-Anmeldemaske mehr angezeigt.

| Filling     |                       |             |
|-------------|-----------------------|-------------|
| Name:       | BAUMANN Computer GmbH | <b>T</b> ., |
| Mitarbeiter |                       |             |
| Name:       | Logindaten speichern  | ê           |
|             |                       |             |
| Kennwort    |                       |             |

### 2. Automatische Benutzeranmeldung deaktivieren

Nach der Aktivierung der Automatischen Benutzeranmeldung ("Logindaten speichern") haben Sie keine Möglichkeit mehr, das Häkchen bei "Logindaten speichern" in der Anmeldemaske zu entfernen, da sich die Anmeldemaske nicht mehr öffnet.

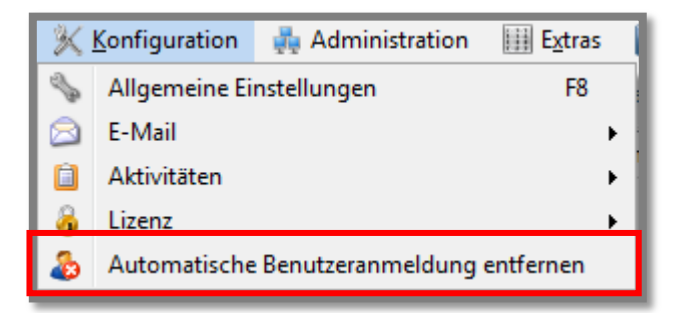

Um die Anmeldemaske wieder zu öffnen und die **automatische Benutzeranmeldung** zu deaktivieren, klicken Sie im CRM in der oberen Menüleiste auf Konfiguration → Automatische Benutzeranmeldung entfernen. Beim nächsten Start des CRMs wird die Anmeldemaske wieder geöffnet und ermöglicht somit die Auswahl eines anderen Benutzers.